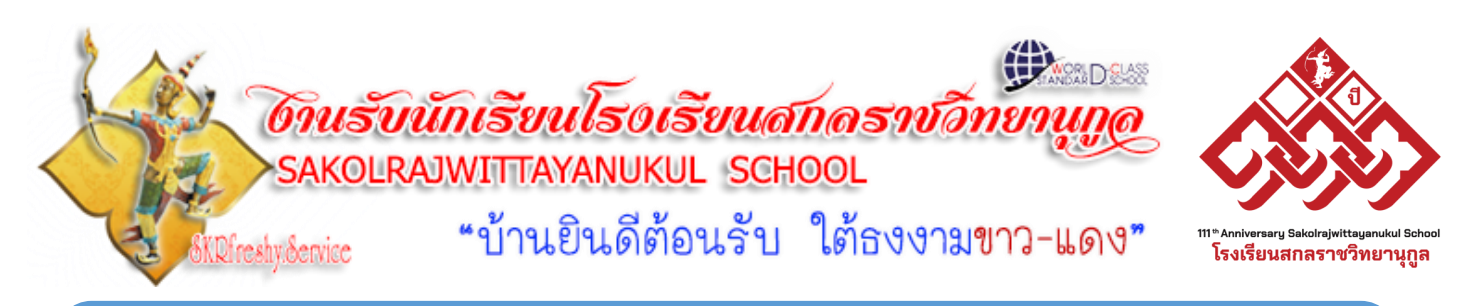

## เอกสารนัดหมายการรายงานตัวและมอบตัวนักเรียน ชั้นมัธยมศึกษาปีที่ 4 ปีการศึกษา 2565 ในกรณีที่<u>ผ่านการสอบคัดเลือก</u>

เนื่องจากขณะนี้ยังอยู่ในสถานการณ์เฝ้าระวังการแพร่กระจายของเชื้อไวรัสโรคระบาดโคโรนา 2019 (COVID-19) โรงเรียนสกลราชวิทยานุกูล จังหวัดสกลนคร จึงขอแจ้งแนวปฏิบัติและขั้นตอน ในการรายงานตัวและมอบตัวนักเรียนชั้นมัธยมศึกษาปีที่ 4 ปีการศึกษา 2565 ในสถานการณ์การแพร่ ระบาดโรคติดเชื้อไวรัสโคโรนา 2019 (COVID-19) ดังนี้

#### 1. การประกาศผลสอบ วันที่ 31 มีนาคม 2565

- โรงเรียนขอ<u>งค</u>การติดประกาศผลการสอบคัดเลือกเข้าเรียนทั้งขั้นมัธยมศึกษาปีที่ 1 และ ขั้นมัธยมศึกษาปีที่ 4 ประเภททั่วไป ในคืนวันก่อนการประกาศผลสอบอย่างเป็นทางการ แต่จะใช้วิธีการ ประกาศผลทางเว็บไซต์งานรับนักเรียน www.ifreshy.net หรือทางโซเซียลมีเดียแทนเพื่อเป็นการป้องกัน ไม่ให้มีการรวมตัวกันของผู้คนเป็นจำนวนมากโดยไม่มีการคัดกรอง และโรงเรียนจะทำการติดประกาศ ในเวลากลางวันพร้อมทั้งจะอนุญาตให้เข้าสอบสามารถดูผลการสอบได้ ณ อาคารโดมอนุสรณ์ร่มพิกุลทอง ครั้งละไม่เกิน 10 คน ในวันที่ 31 มีนาคม 2565 เวลา 09.00 น. เป็นต้นไป โรงเรียนไม่อนุญาต ให้นำรถเข้ามาในบริเวณโรงเรียน ขอให้ไปจอดรถที่บริเวณสนามมิ่งเมือง และจะไม่อนุญาตคนที่ไม่สวม หน้ากากอนามัยเข้ามาดูผลสอบ

ผู้เข้าสอบทุกคนสามารถเข้าดูผลคะแนนการสอบคัดเลือกได้เป็นรายบุคคล
 พร้อมอันดับที่ได้ ผ่านทางเว็บไซต์ระบบการประกาศผลสอบรายบุคคล http://portal.ifreshy.net
 ในวันที่ 31 มีนาคม 2565 เวลา 14.00 น. เป็นต้นไป

\*\*\* อนึ่ง ในกรณีคะแนนรวมเท่ากัน การจัดอันดับจะเรียงตามคะแนนของรายวิชาวิทยาศาสตร์ วิชาคณิตศาสตร์ วิชาภาษาไทย วิชาสังคมศึกษา และวิชาภาษาอังกฤษ ตามลำดับ

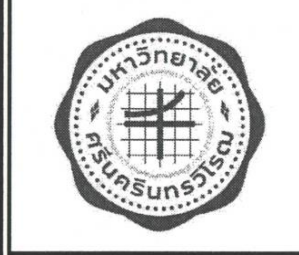

การสอบด้วยแบบทดสอบมาตรฐานครั้งนี้ มีเงื่อนไข "การตัดสินผลสอบโดยคณะกรรมการฯ ถือเป็นข้อยุติ ผู้เข้าสอบจะเรียกร้องสิทธิใด ๆ มิได้ทั้งสิ้น"

| ปฏิทินการรับสมัครนักเรียน<br>โรงเรียนสกลราชวิทยานุกูล | ม.1<br>ทั่วไป       | ม.4<br>ทั่วไป             |                                                                               |
|-------------------------------------------------------|---------------------|---------------------------|-------------------------------------------------------------------------------|
| รับสมัคร                                              | 9-13 มี.ค. 65       | 9-13 มี.ค. 65             | ***                                                                           |
| ประกาศรายชื่อผู้มีสิทธิ์สอบ                           | 20 มี.ค. 65         | 20 มี.ค. 65               | รับสมัคร                                                                      |
| สอบคัดเลือก                                           | 26 มี.ค. 65         | 27 มี.ค. 65               | ด้วยระบบ                                                                      |
| ประกาศผลสอบคัดเลือก                                   | 30 มี.ค. 65         | 31 มี.ค. 65               | ออนไลน์                                                                       |
| รายงานตัว                                             | 30 - 31<br>มี.ค. 65 | 31 มี.ค. 65<br>1 เม.ย. 65 | ** <u>ข้อมูล ณ วันที่ 25 มีนาคม 2565</u><br>รายงานตัวและมอบตัวด้วยระบบออนไลน์ |
| มอบตัว                                                | 2-3 เม.ย. 65        | 3-4 เม.ย. 65              |                                                                               |
| เปิดภาคเรียน                                          | รอประกาศ            | รอประกาศ                  |                                                                               |

2. การรายงานตัวด้วยระบบออนไลน์ วันที่ 31 มีนาคม 2565 – 1 เมษายน 2565

การรายงานตัว (เฉพาะตัวจริง) ให้ผู้ที่ผ่านการสอบคัดเลือกตัวจริง ทำการรายงานตัว (นักเรียนโควตา ไม่ต้องรายงานตัวรอปรับแผนการเรียนในระบบมอบตัว) ในระบบออนไลน์ทางเว็บไซต์ ระบบงานรับสมัครนักเรียน http://portal.ifreshy.net หรือ http://iedu.inl.in.th เลือกระบบข้อมูล รายบุคคล พร้อมทั้งอัพโหลดคำร้องรับรายงานตัวนักเรียนด้วยระบบออนไลน์ ในระหว่างวันที่ 31 มีนาคม 2565 – 1 เมษายน 2565 (ตลอด 24 ชั่วโมง) <u>วันที่ 1 เมษายน 2565</u> ปิดระบบเวลา 16.30 น. ผู้ไม่ทำการ รายงานตัวตามวันและเวลาที่กำหนดถือว่าสละสิทธิ์จะเรียกร้องสิทธิ์ภายหลังมิได้

3. การมอบตัวเข้าเรียนด้วยระบบออนไลน์ วันที่ 3 - 4 เมษายน 2565

- การมอบตัวนักเรียน ให้ผู้มีสิทธิ์มอบตัวเข้าเรียน ทำการมอบตัวเข้าเรียนและชำระเงินใน ระบบออนไลน์ด้วยตนเอง ทางเว็บไซต์ http://portal.ifreshy.net หรือ http://iedu.inl.in.th <u>ระหว่าง</u> <u>วันที่ 3 – 4 เมษายน 2565</u> ตลอด 24 ชั่วโมง (ปิดระบบวันที่ 4 เมษายน 2565 เวลา 16.30 น.) พร้อม เอกสารหลักฐานการมอบตัว ดังนี้

**3.1. ภาพถ่ายใบมอบตัวในระบบออนไลน์** ตามแบบของโรงเรียนสกลราชวิทยานุกูล (แจกให้ในวันสอบคัดเลือก หรือดาวน์โหลดได้ที่เว็บไซต์งานรับนักเรียน www.ifreshy.net)

3.2. ภาพถ่าย ปพ.1 หรือหลักฐานอื่นที่เทียบเท่า <u>ที่แสดงว่าจบชั้นมัธยมศึกษาปีที่ 3</u> ให้ทำการอัพโหลดภาพถ่าย ปพ.1 ทั้งด้านหน้าและด้านหลัง ทางเว็บไซต์ http://portal.ifreshy.net หรือ http://iedu.inl.in.th ในระบบรายบุคคล เมื่อนักเรียนได้รับจากทางโรงเรียนเดิมแล้ว <u>ระหว่างวันที่ 30</u> <u>มีนาคม 2565 ถึงวันที่ 1 เมษายน 2565</u> เวลา 16.30 น. (เพื่อทำการตรวจสอบหลักฐานการจบ หลักสูตร ก่อนอนุมัติให้ผู้เข้าสอบสามารถทำการมอบตัวเข้าเรียนได้) ไม่เช่นนั้นจะถือว่านักเรียนยังไม่จบ หลักสูตร และขาดคุณสมบัติในการเข้าเรียนชั้นมัธยมศึกษาปีที่ 4 ปีการศึกษา 2565 3.3. รูปถ่ายชุดนักเรียน (โรงเรียนสกลราชวิทยานุกูล หรือโรงเรียนเดิม) ขนาด 1 นิ้ว หรือ
 1.5 นิ้ว ถ่ายไม่เกิน 6 เดือน จำนวน 1 แผ่น (ติดลงในใบมอบตัว)

\*\*\* อันดับสำรองไม่ต้อง</u>ทำการรายงานตัวและมอบตัว เว้นแต่จะมีประกาศหรือติดต่อจากงาน รับนักเรียน ทางหมายเลขโทรศัพท์ 088-5690188 **และเพื่อป้องกันการเสียโอกาสโปรดติดตามข่าวสาร** การรับสมัครอย่างต่อเนื่อง

ในกรณีที่ผู้สอบได้ตัวจริงสละสิทธิ์ทางโรงเรียนจะดำเนินการจัดทำประกาศให้ผู้สอบได้ใน อันดับสำรองถัดไป มาทำการรายงานตัวพร้อมมอบตัวตามลำดับต่อไป

ขั้นตอนการรายงานตัว / มอบตัวและชำระเงินบำรุงการศึกษา

เมื่อนักเรียนดำเนินการรายงานตัว และอัพโหลดภาพถ่ายใบ ปพ.1 ฉบับจบหลักสูตร ทั้งด้านหน้าและด้านหลัง จากนั้นเจ้าหน้าที่จะทำการตรวจสอบเอกสารใบรายงานตัวทางระบบออนไลน์ และตรวจสอบหลักฐานภาพถ่ายใบ ปพ.1 ทั้งด้านหน้าและด้านหลัง (จะต้องเป็นฉบับจบหลักสูตรเท่านั้น)

**ในกรณีที่ผ่านการตรวจหลักสอบ ใบ ปพ.1 ฉบับจบหลักสูตรแล้ว** เจ้าหน้าที่จะทำการปรับ สถานะการรายงานตัว >>> **รอดำเนินการมอบตัวเข้าเรียน** 

นักเรียนสามารถดำเนินการมอบตัวผ่านระบบออนไลน์ ได้โดยการอัพโหลดภาพถ่ายใบมอบตัว ในระบบออนไลน์ พร้อมทำการชำระเงินในระบบออนไลน์ผ่านทางโมบายแบงก์กิ้ง โดยการแสกน QR-CODE (เฉพาะบุคคล) จากโปรแกรมชำระเงินบำรุงการศึกษาออนไลน์ <mark>ห้ามทำการชำระเงินโดยใช้ลิงค์ หรือ QR-CODE ของคนอื่นโดยเด็ดขาด</mark>

\*\*\* **งานการเงินโรงเรียนสกลราชวิทยานุกูล** จะทำการสรุปข้อมูลการชำระเงินออนไลน์ ของแต่ละวันได้ในเวลาเช้าของวันถัดไป และงานรับนักเรียนจะเร่งปรับสถานะข้อมูลของนักเรียน เป็นดำเนินการเสร็จสิ้น >>> **จะปรากฏข้อความแสดงความยินดีจากทางโรงเรียน** ต่อไป

การชำระเงิน โดยชำระเงินเป็นยอดเงินรวม ดังรายการที่แนบมาพร้อมนี้ ซึ่งทางโรงเรียนจะดำเนินการออกใบเสร็จรับเงินให้ท่านในภายหลัง และติดต่อขอรับได้ที่ห้องสำนักงาน ฝ่ายงบประมาณและแผนงาน ตั้งแต่วันที่ 1 พฤษภาคม 2565 เป็นต้นไป (หรือขอรับได้ที่ครูที่ปรึกษา ภายหลังเปิดภาคเรียนและทำการเรียนการสอนได้ตามปกติแล้ว)

 หากมีความพร้อมสามารถติดต่อขอซื้อสมุด ชุดพละ กระเป๋า ได้ที่สหกรณ์ร้านค้า ของทางโรงเรียน (ติดกับโรงอาหาร ด้านรั้วประมง) รายละเอียดการเปิดจำหน่ายจะแจ้งให้ทราบต่อไป

2. ติดตามข่าวสารความเคลื่อนไหวต่างๆ ของทางโรงเรียน ได้ที่เว็บไซต์ของโรงเรียน www.sakolraj.ac.th หรือ เพสบุคแฟนเพจโรงเรียนสกลราชวิทยานุกูล

#### รายละเอียดค่าใช้จ่ายเบื้องต้น

| 1. | เงินบำรุงสมาคมผู้ปกครองและครูฯ                               | จำนวน | 600   | บาท |
|----|--------------------------------------------------------------|-------|-------|-----|
|    | (บำรุงสมาคมต่อปี 500 บาท / ค่าธรรมเนียม 100 บาท รวม 600 บาท) |       |       |     |
| 2. | เงินสนับสนุนโครงการเพิ่มศักยภาพผู้เรียนฯ                     | จำนวน | 1,250 | บาท |
| 3. | ค่าประกันอุบัติเหตุหมู่ / ปี                                 | จำนวน | 200   | บาท |
| 4. | ค่าบริการไอซีที่ ระบบดูแลช่วยเหลือนักเรียน / ปี              | จำนวน | 100   | บาท |
| 5. | ค่าสาธารณูปโภค / ภาคเรียน                                    | จำนวน | 300   | บาท |
| 6. | ค่าสมัครสมาชิกและค่าหุ้นสหกรณ์ร้านค้าฯ                       | จำนวน | 20    | บาท |
|    |                                                              |       |       |     |

7. เงินบริจาคเพื่อพัฒนาการจัดการศึกษาฯ

#### \*\*\* หมายเหตุ ขอความร่วมมือนักเรียนและผู้ปกครองสวมหน้ากากอนามัย<u>ตลอดเวลา</u> ในขณะที่อยู่ในโรงเรียน

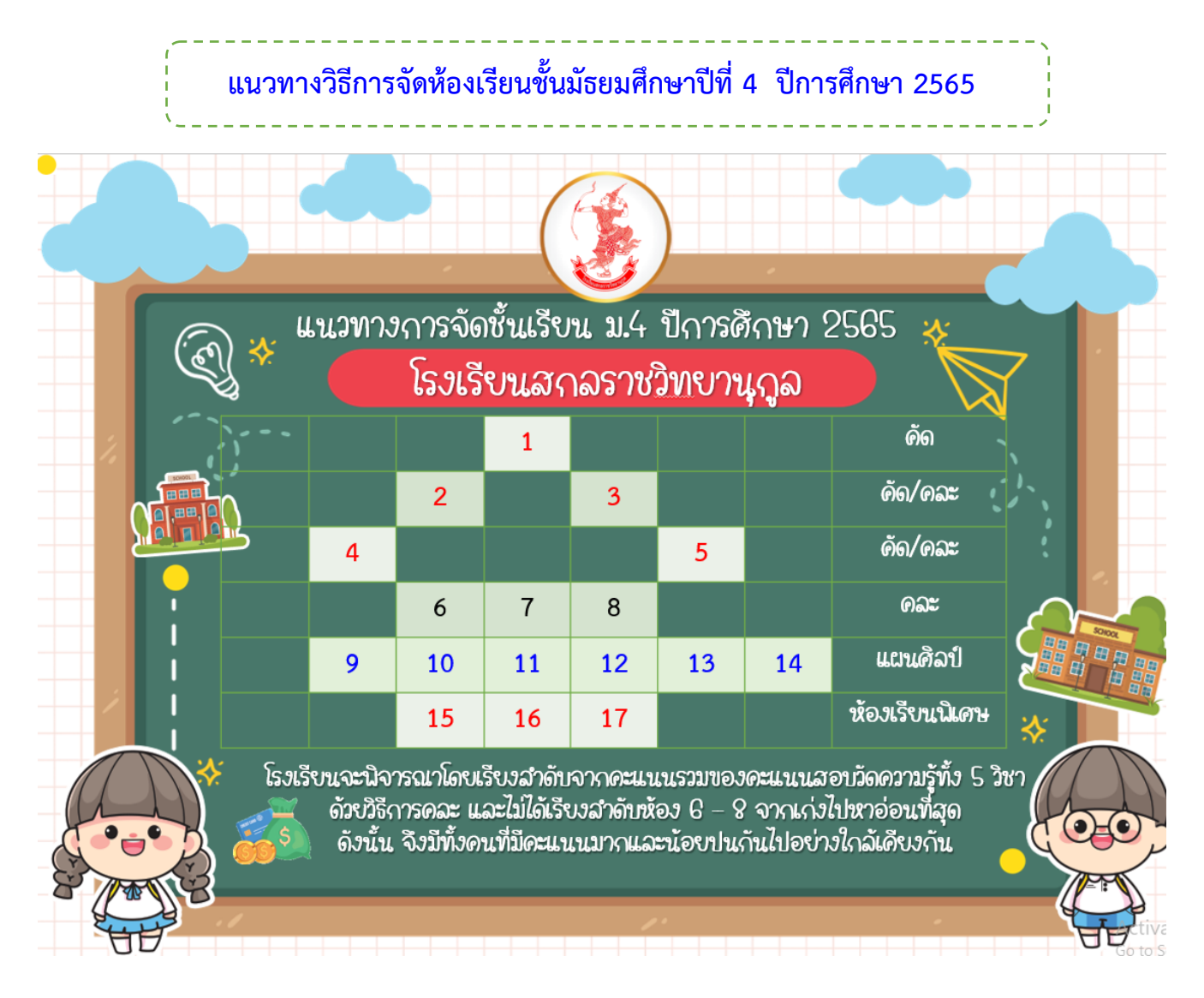

 โรงเรียนสกลราชวิทยานุกูล <u>ไม่มีนโนบายคัดแยกเด็กนักเรียนให้มีความแตกต่างกันมาก</u> <u>จนเกินไป</u> แต่ต้องการให้นักเรียนมีการจัดห้องเรียนโดยมีความใกล้เคียงกันตามศักยภาพ กล่าวคือ ในส่วน ของห้องคละ (6-8) จะไม่เรียงหากเรียงจาก <u>เก่ง-ปานกลาง ไปหาอ่อนที่สุด</u> โดยเฉพาะในห้อง 6 7 และ 8 เนื่องจากอาจทำให้นักเรียนที่เรียนในห้องท้ายๆ ถูกมองว่าเป็นเด็กที่ไม่เก่ง และเกิดความท้อแท้ เบื่อหน่าย ดังนั้น โรงเรียนจึงใช้<u>วิธีการเกลี่ยคละ</u> เพื่อให้แต่ละห้อง<u>มีนักเรียนที่มีความรู้ใกล้เคียงกันมากที่สุด</u> ในแต่ละช่วง จึงอาจทำให้มีนักเรียนที่ได้คะแนนมากกว่าแต่ได้อยู่ห้องที่มีลำดับเลขมากกว่า คนที่มี คะแนนน้อยกว่า

**ซึ่งโดยภาพรวม** คือ ในแต่ละห้องจะมีนักเรียนที่มีศักยภาพใกล้เคียงกัน ไม่ว่าจะเอาเลข 8 มาเป็น ห้อง 6 หรือเอาเลข 6 ไปเป็นห้อง 8 ก็ไม่ได้มีความแตกต่างกัน

### \*\*\* ผลการพิจารณาของคณะกรรมการจัดชั้นเรียนถือเป็นข้อยุติ

**ตัวอย่าง** การจัดห้องเรียน ชั้นมัธยมศึกษาปีที่ 4 ปีการศึกษา 2565 **แผนการเรียนวิทยาศาสตร์ -**คณิตศาสตร์ อาจจะใช้แนวทาง ดังนี้

| ห้อง 1     |                            | ห้อง 2 - 3                      |      | ห้อง 4 -5                       |      | ห้อง 6 - 8                      |      |
|------------|----------------------------|---------------------------------|------|---------------------------------|------|---------------------------------|------|
| ชาย        | หญิง                       | ชาย                             | หญิง | ชาย                             | หญิง | ชาย                             | หญิง |
| 40 คนแรก   |                            | 80 คนต่อมา                      |      | 80 คนต่อมา                      |      | 280 คนต่อมา                     |      |
| รวมชาย     | ม – หญิง                   | แยกชาย – หญิง เรียงคะแนน        |      | แยกชาย – หญิง เรียงคะแนน        |      | แยกชาย – หญิง เรียงคะแนน        |      |
|            |                            | ทั้ง 2 ห้องจะมีความใกล้เคียงกัน |      | ทั้ง 2 ห้องจะมีความใกล้เคียงกัน |      | ทั้ง 3 ห้องจะมีความใกล้เคียงกัน |      |
|            |                            | 2                               | 2    | 4                               | 4    | 6                               | 6    |
| 1. ในการจั | <i>โ</i> ดห้องจะใช้วิธีการ | 3                               | 3    | 5                               | 5    | 7                               | 7    |
| แยก ชา     | ie – หญิง                  | 2                               | 2    | 4                               | 4    | 8                               | 8    |
| 2. เรียงคะ | แนน จากมาก                 | 3                               | 3    | 5                               | 5    | 8                               | 6    |
| ไปหาน้ำ    | อย                         | 2                               | 2    | 5                               | 5    | 7                               | 7    |
| 3. จากนั้น | เรียงลำดับแบบ              | 3                               | 3    | 4                               | 4    | 6                               | 8    |
| สุ่มเรียง  | กัน ดังตาราง               |                                 |      | 4                               | 4    | 6                               | 6    |
| (รູປແບນ    | มลำดับการเรียง             |                                 |      | 5                               | 5    | 7                               | 6    |
| ขึ้นอยู่ค  | รับคณะกรรมการ              |                                 |      | 4                               | 4    | 8                               | 7    |
| ในแต่ละ    | ะปี เพื่อให้ได้            |                                 |      | 5                               | 5    | 8                               | 8    |
| ผู้เรียนที | 1ี่ความรู้เท่าเทียม        | หรือ                            | หรือ |                                 |      | 7                               | 8    |
| หรือใกล่   | า้เคียงกันในทุกๆ           | 2                               | 3    |                                 |      | 6                               | 7    |
| ห้อง) ว    | นไป                        | 2                               | 3    |                                 |      | 7                               | 6    |
| 4. ทำการเ  | เยกนักเรียนออก             | 3                               | 2    |                                 |      | 8                               | 6    |
| ตามหม      | ายเลขห้อง                  | 3                               | 2    |                                 |      |                                 |      |
| 5. จัดทำบั | ัญชีรายชื่อ ต่อไป          | 2                               | 3    |                                 |      |                                 |      |
|            |                            | 3                               | 2    |                                 |      |                                 |      |
|            |                            |                                 |      |                                 |      |                                 |      |

#### สรุปข้อปฏิบัติการรับรายงานตัวและมอบตัวออนไลน์

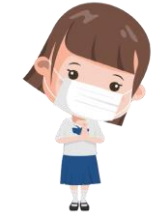

- ประกาศผลสอบคัดเลือก 31 มีนาคม 2565 ผ่านทางโซเชียลมีเดีย เฟสบุคงานรับนักเรียน สกลราชวิทยานกูล / โรงเรียนสกลราชวิทยานุกูล /งานโสตทัศนูปกรณ์ และเว็บไซต์งานรับนักเรียน \*\*\* การประกาศผลการสอบคัดเลือก จะมีการประกาศแผนการเรียนวิทย์-คณิต ก่อนแล้วจึง ตามด้วยแผนการเรียนศิลป์ (เนื่องจากมีการสละสิทธิ์ของนักเรียนโควตา)
- ผู้เข้าสอบคัดเลือก ม.4 ประเภททั่วไป ทุกคน และประเภทโควตา แผนการเรียนวิทย์-คณิต ตรวจสอบผลคะแนนการสอบคัดเลือกรายบุคคลได้ในวันที่ 31 มีนาคม 2565 เวลา 14.00 น. เป็นต้นไป ทางเว็บไซต์โปรแกรมรับสมัครนักเรียนออนไลน์ http://portal.ifreshy.net หรือ http://iedu.inl.in.th เลือกระบบข้อมูลรายบุคคล
- นักเรียนที่ผ่านการสอบคัดเลือกตัวจริง ทำการรายงานตัวผ่านระบบออนไลน์ ทางเว็บไซต์โปรแกรม รับสมัครนักเรียนออนไลน์ http://portal.ifreshy.net หรือ http://iedu.inl.in.th เลือก<u>ระบบ</u> รับรายงานตัวนักเรียน ม.4 ประเภททั่วไป ระหว่างวันที่ 30 – 31 มีนาคม 2565 โดยทำการ อัพโหลดภาพถ่ายใบแนบการรายงานตัวด้วยระบบออนไลน์ (เฉพาะไฟล์รูปภาพ) แล้วรอเจ้าหน้าที่ ตรวจสอบสถานะการรายงานตัว
- นักเรียนที่ผ่านการคัดเลือก<u>เฉพาะตัวจริง</u>ทุกคนต้องทำการอัพโหลดภาพถ่ายใบ ปพ.1 ฉบับ จบหลักสูตร ทั้งด้านหน้าและด้านหลัง เพื่อให้เจ้าหน้าที่ตรวจสอบผลการจบการศึกษา แล้วทำการ เปิดระบบรับมอบตัวต่อไป (หากไม่ผ่านการตรวจสอบจะไม่สามารถเข้าสู่ระบบรับมอบตัวได้) ทางเว็บไซต์โปรแกรมรับสมัครนักเรียนออนไลน์ http://portal.ifreshy.net หรือ http://iedu.inl.in.th เลือกระบบข้อมูลรายบุคคล >>> อัพโหลดใบ ปพ.1 (นักเรียนโรงเรียนสกลราชวิทยานุกูลที่สอบเข้า ประเภททั่วไป <u>ไม่ต้อง</u>อัพโหลด ใบ.ปพ1)
- นักเรียนที่ผ่านการตรวจสอบการจบหลักสูตร ทำการรับมอบตัวผ่านระบบออนไลน์ ทางเว็บไซต์โปรแกรมรับสมัครนักเรียนออนไลน์ http://portal.ifreshy.net หรือ http://iedu.inl.in.th เลือกระบบรับมอบตัวนักเรียน ม.4 ประเภททั่วไป ระหว่างวันที่ 3 - 4 เมษายน 2565 โดยทำการอัพโหลดภาพถ่ายใบมอบตัวด้วยระบบออนไลน์ (เฉพาะไฟล์รูปภาพ) จากนั้นเข้าสู่ขั้นตอนการชำระเงินบำรุงการศึกษาด้วยระบบออนไลน์ จากลิงค์ที่ได้รับ
- นักเรียนที่ได้สิทธิ์โควตา ทุกแผนการเรียน ทำการรับมอบตัวผ่านระบบออนไลน์ ทางเว็บไซต์โปรแกรมรับสมัครนักเรียนออนไลน์ http://portal.ifreshy.net หรือ

http://iedu.inl.in.th เลือก<u>ระบบรับมอบตัวนักเรียน ม.4 ประเภทโควตา</u> ระหว่างวันที่ 3 – 4 เมษายน 2565 โดยทำการอัพโหลดภาพถ่ายใบมอบตัวด้วยระบบออนไลน์ (เฉพาะไฟล์รูปภาพ) จากนั้นเข้าสู่ขั้นตอนการชำระเงินบำรุงการศึกษาด้วยระบบออนไลน์ จากลิงค์ที่ได้รับ \*\*\* นักเรียนจะทำการมอบตัวได้ ต้องจบหลักสูตรชั้นมัธยมศึกษาตอนต้น ตามข้อมูลจากระบบของงานทะเบียน

 ทำการชำระเงินผ่านระบบออนไลน์ โดยการแสกน QR-CODE ของแต่ละคน หรือหากเกิดปัญหา ติดต่อเจ้าหน้าที่การเงิน โรงเรียนสกลราชวิทยานุกูล หมายเลขโทรศัพท์ 083-3359734 และรอการตรวจสอบข้อมูลการชำระเงินจากงานการเงินในเวลา 10.00 น. ของวันถัดไป ทางเว็บไซต์โปรแกรมรับสมัครนักเรียนออนไลน์ http://portal.ifreshy.net หรือ http://iedu.inl.in.th เลือกระบบรายบุคคล หรือระบบรับมอบตัวนักเรียน ม.4 ประเภททั่วไป หรือ ระบบรับมอบตัวนักเรียน ม.4 ประเภทโควตา

#### ขั้นตอนการชำระค่าบำรุงการศึกษาแบบออนไลน์ โรงเรียนสกลราชวิทยานุกูล

- 1. กรอกเลขบัตรประจำตัวประชาชน/บัตรประจำตัวนักเรียน
- 2. กด " 🤷 " เพื่อค้นหาข้อมูล จะแสดงหน้าจอ ดังรูปภาพที่ 2

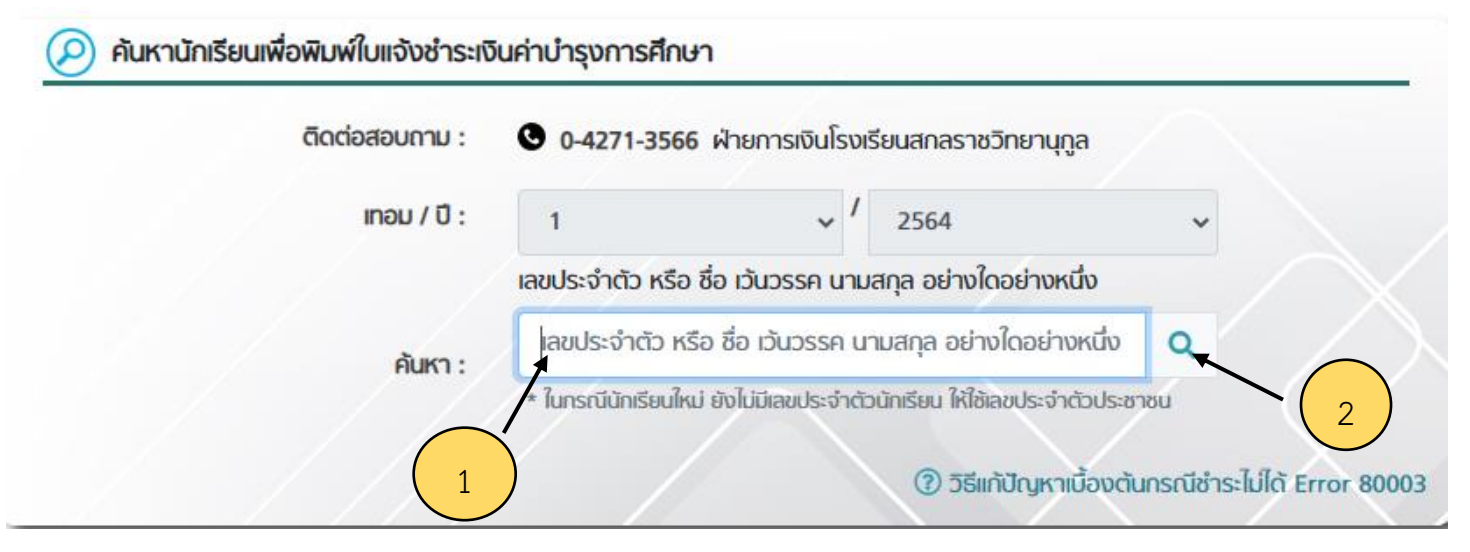

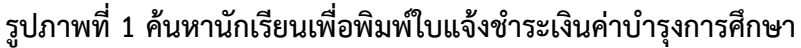

3. กด " 🕐 " เพื่อต้องการทราบธนาคารที่รองรับการชำระเงิน จะแสดงหน้าจอ ดังรูปภาพที่ 3

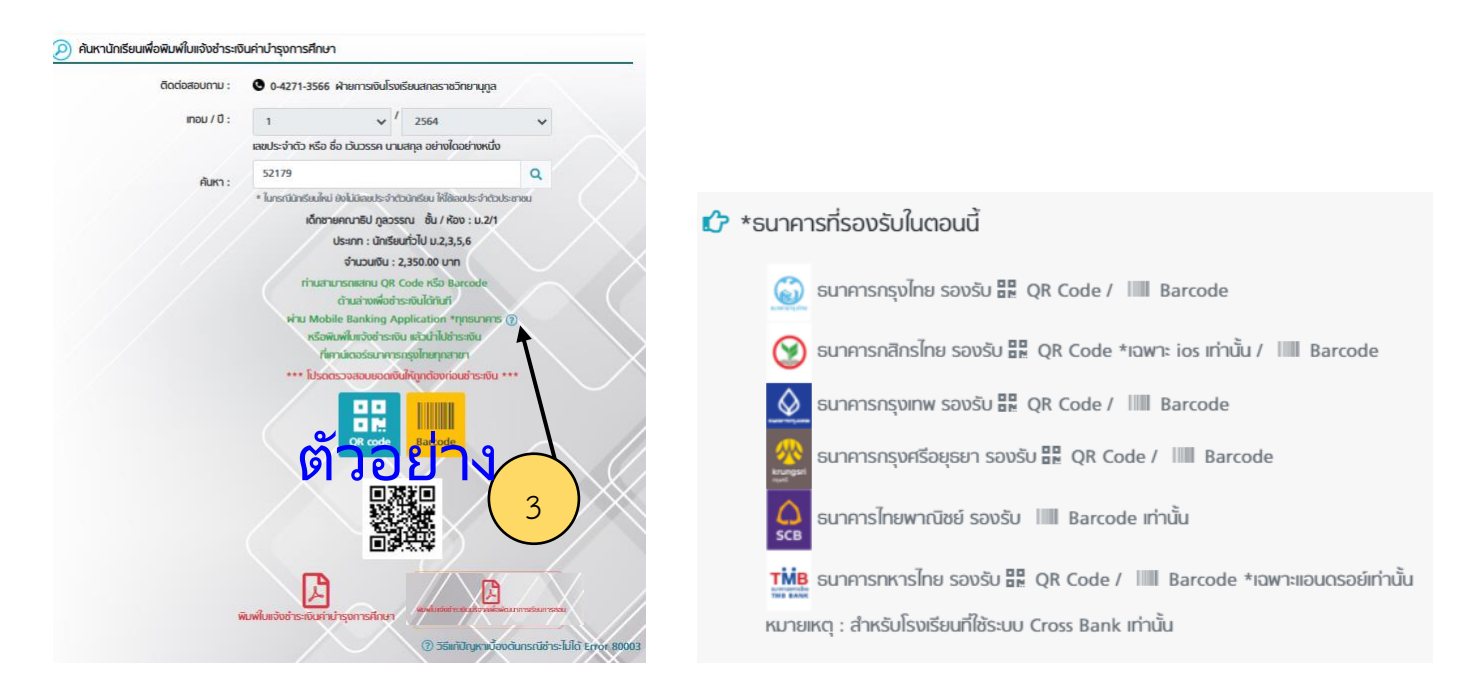

รูปภาพที่ 2 แสดงหน้าชื่อ – สกุล ชั้น/ห้อง

รูปภาพที่ 3 ธนาคารที่รองรับการชำระเงิน

- 4. กด "พิมพ์ใบแจ้งชำระเงินค่าบำรุงการศึกษา" จะแสดงหน้าจอดังรูปภาพที่ 4
- 5. หรือสแกนจ่ายผ่าน QR Code ได้โดยไม่ต้องพิมพ์ใบแจ้งชำระเงิน **(ตรวจสอบข้อมูลให้ถูกต้องก่อนสแกนจ่าย)**
- 6. กด "พิมพ์ใบแจ้งชำระเงินบริจาคเพื่อพัฒนาการเรียนการสอน" เมื่อท่านต้องการบริจาคจะแสดงหน้าจอ ดังรูปภาพที่ 5

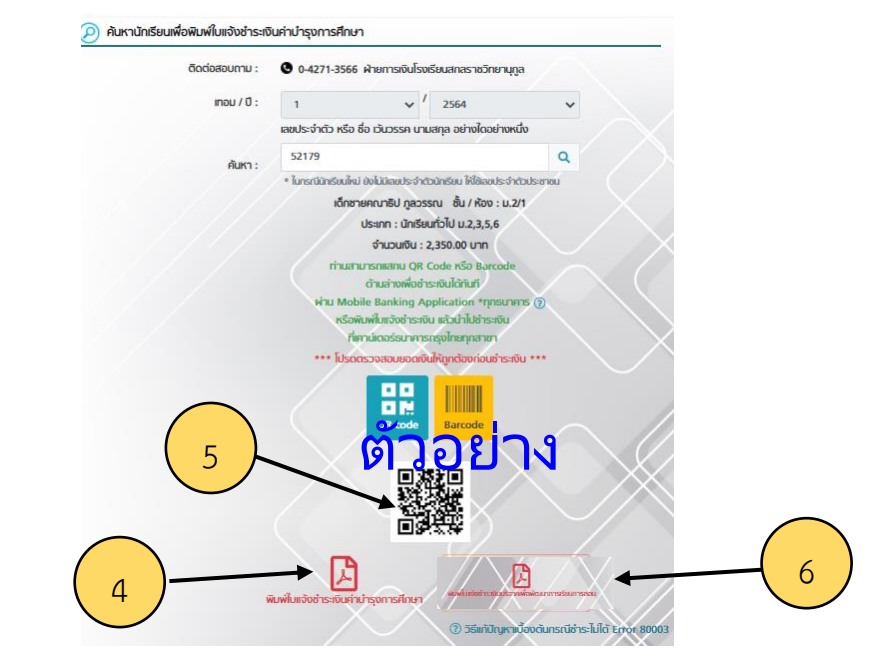

7. กด " พื่อพิมพ์ใบแจ้งชำระเงินบำรุงการศึกษา ก่อนกดพิมพ์ให้ตรวจสอบความถูกต้อง ช่องทาง การชำระเงินบำรุงการศึกษา ชำระผ่านเคาน์เตอร์ธนาคารกรุงไทยทุกสาขาหรือชำระผ่านแอพพลิเคชั่นของธนาคาร โดยสแกน QR Code

8. บริจาคเพื่อพัฒนาการเรียนการสอน โดยสแกน QR Code และกรอกจำนวนเงินที่ต้องการบริจาค โดยทำตามขั้นตอนตามตัวอย่าง

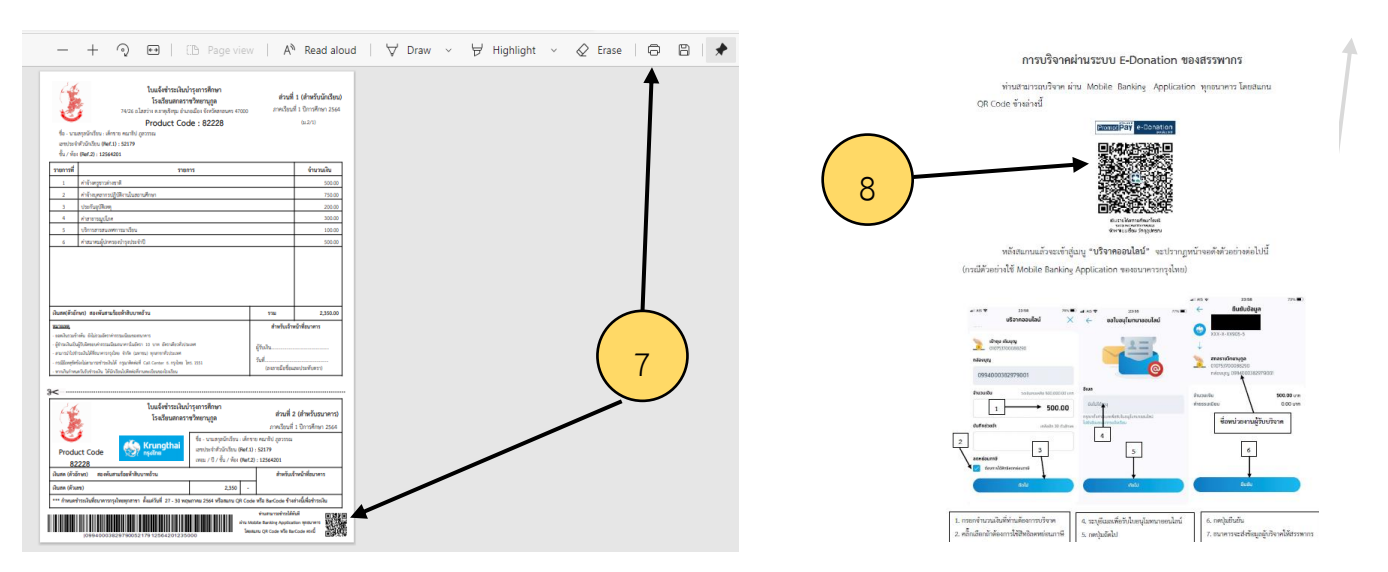

รูปภาพที่ 4 ใบแจ้งชำระเงินบำรุงการศึกษา

รูปภาพที่ 5 การบริจาคผ่านระบบออนไลน์

|                             | คำร้อ<br>ชั้นมัธยม<br>ปีการศึกษา 256                                                        | งรับรายงานตัว<br>ศึกษาปีที่ 1 และ<br>55 โรงเรียนสกลร           | วนักเรียนด้วยระบบ<br>ชั้นมัธยมศึกษาปีที่ 4 บ<br>าชวิทยานุกูล อำเภอเมื | เออนไลน์<br>Iระเภท ทั่วไป<br>iอง จังหวัดสกลนคร |              |
|-----------------------------|---------------------------------------------------------------------------------------------|----------------------------------------------------------------|-----------------------------------------------------------------------|------------------------------------------------|--------------|
| เขียนที่                    |                                                                                             | ตำบลธาตุเชิงชุม                                                | อำเภอเมือง จังหวัดสกล                                                 | านคร                                           | สแกนที่นี่   |
|                             |                                                                                             |                                                                | วันที่ เดือน                                                          | ี มีนาคม <b>พ.ศ.</b> 2565                      |              |
| เรื่อง                      | การรายงานตัวนักเรียนเข้าเรียน                                                               | โรงเรียนสกลราชวิ                                               | ทยานุกูล                                                              |                                                |              |
| เรียน                       | ผู้อำนวยการโรงเรียนสกลราชวิร                                                                | ทยานุกูล                                                       |                                                                       |                                                |              |
|                             | ด้วย ข้าพเจ้า                                                                               |                                                                | นามสกุล                                                               | 1                                              |              |
| อาชีพ                       |                                                                                             | อายุ                                                           | ปี ความสัมพัน                                                         | ธ์กับนักเรียน คือ                              |              |
| ที่อยู่ปัจ <sup>.</sup>     | จุบันตามทะเบียนบ้าน เลขที่                                                                  | หมู่ที่                                                        | ถนน                                                                   | ตำบล                                           |              |
| อำเภอ                       | จังหวัด                                                                                     |                                                                | . รหัสไปรษณีย์                                                        | หมายเลขโทรศัพท์ที่สามา                         | ารถติดต่อได้ |
|                             | เป็นผู้ปกครองนักเรียา                                                                       | า ชื่อ                                                         | นาม                                                                   | สกุล                                           |              |
| เลขประ                      | จำตัวนักเรียน                                                                               | กำลังศึกษาอยู่ชั้น                                             | โรงเรีย                                                               | น                                              |              |
| ตาบล<br>ชั้นมัธยม<br>และขอส | อาเภอ.<br>มศึกษาปีที่ <b>ประเภท</b><br>ขอทำการรายงานตัวนั<br>ลงลายมือชื่อไว้เป็นหลักฐานมา ถ | ( ) ทั่วไป<br>( ) โควตา โรง<br>กเรียนเข้าเรียน โรง<br>น ที่นี้ | จงหวด<br>มเรียนเดิม<br>งเรียนสกลราชวิทยานุกูล                         | ผานการคดเลอเ<br>า ด้วยระบบออนไลน์              | าเขาเรยน     |
|                             | (ลงชื่อ)นั                                                                                  | าเรียน                                                         | (ลงจ์                                                                 | ื่อ)ผู้ปกค                                     | 501          |
|                             | (                                                                                           | .)<br>เเรียน                                                   | (<br>บัตรปร                                                           | )<br>ระจำตัวประชาชน / ผู้ปกครอง                |              |

ให้วางบัตรประจำตัวประชาชนหรือบัตรอื่นใดที่ทางราชการออกให้ของนักเรียน และผู้ปกครอง พร้อมถ่ายภาพ เอกสารฉบับนี้ด้วยโทรศัพท์มือถือ (ความละเอียดไม่เกิน 5 MB.) เพื่อแนบประกอบในระบบรายงานตัวออนไลน์ http://portal.ifreshy.net เลือก เข้าระบบรายบุคคล >>> โครงการห้องเรียนพิเศษ ตามประเภท >>> รายงานตัว

\*\*\* นักเรียนสามารถอัพโหลดภาพถ่าย ใบ ปพ.๑ <u>ฉบับจบหลักสูตร</u>ทั้งด้านหน้าและด้านหลัง ได้ตั้งแต่ ๓๐ มี.ค. ๒๕๖๕

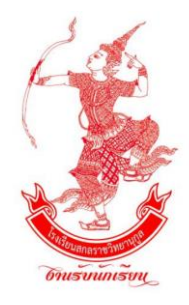

ติดรูปนักเรียน

### ใบมอบตัวนักเรียนปีการศึกษา ๒๕๖๕ โรงเรียนสกลราชวิทยานุกูล อำเภอเมือง จังหวัดสกลนคร

(ด้วยระบบออนไลน์ เนื่องจากสถานการณ์แพร่ระบาดของเชื้อ COVID-19)

**เขียนที่** โรงเรียนสกลราชวิทยานุกูล

|                                                                                                    | วันที่ เดือน                                                                                                    | พ.ศ                                  |  |  |  |
|----------------------------------------------------------------------------------------------------|----------------------------------------------------------------------------------------------------|--------------------------------------|--|--|--|
| ข้าพเจ้า (นาย/นาง/น.ส.)                                                                                                    | (ชื่อผู้ปกครอง) นามสเ                                                                                           | ຸງຸຣ                                 |  |  |  |
| อาชีพ ตำแหน่ง                                                                                                    | แผนก                                                                                                    |                                      |  |  |  |
| กรมกระทรวง                                                                                                    | สถานที่ทำงาน                                                                                                    |                                      |  |  |  |
| หมายเลขโทรศัพท์ (สำคัญมาก)                                                                                                    |                                                                                                    |                                      |  |  |  |
| ผู้ปกครองของ (ด.ช./ด.ญ./นาย/น.ส.)                                                                                                    | นามสกุล                                                                                                    |                                      |  |  |  |
| เลขประจำตัวประชาชนของนักเรียน (ในสำเนาทะเบียนบ้าน                                                                                                    | )                                                                                                    |                                      |  |  |  |
| แต่เดิมนักเรียนศึกษาอยู่ที่โรงเรียน                                                                                                    |                                                                                                    | ตำบล                                 |  |  |  |
| อำเภอ จังหวัด เลง                                                                                                    | ขประจำตัวนักเรียนจากโรงเรีย                                                                                     | นเดิม                                |  |  |  |
| ปัจจุบันได้จบหลักสูตรการศึกษา ระดับชั้น ( ) ประถ                                                                                                    | มศึกษา ( ) มัธยมศึกษา                                                                                           | ตอนต้น แล้ว                          |  |  |  |
| ข้าพเจ้าเกี่ยวข้องกับนักเรียน คือ เป็น                                                                                                    | ขอทำใบมอบตัวด้วยร                                                                                               | ะบบออนไลน์ ไว้ต่อผู้อำนวยการ         |  |  |  |
| โรงเรียนสกลราชวิทยานุกูล                                                                                                    |                                                                                                    |                                      |  |  |  |
| <b>ดังนั้น</b> ข้าพเจ้าขอมอบ (ด.ช./ด.ญ./นาย/น.ส.)                                                                                                    | นาม                                                                                                    | เสกุล                                |  |  |  |
| ให้เข้าเป็นนักเรียน โครงการห้องเรียนพิเศษ                                                                                                    | โรงเรียนสกลร                                                                                                    | ราชวิทยานุกูล ตั้งแต่บัดนี้เป็นต้นไป |  |  |  |
| <u>หลักฐานการมอบตัว</u> (ให้เ                                                                                                    | มำส่งภายหลังเมื่อเปิดภา                                                                                         | คเรียน)                              |  |  |  |
| <b>๑. ใบมอบตัว</b> ตามแบบของโรงเรียน                                                                                                    | ور میں معرف معرف معرف میں معرف میں معرف میں معرف میں معرف میں معرف میں معرف میں معرف میں معرف میں معرف میں معرف | v. e. e. e. e. e.                    |  |  |  |
| <ul> <li>๒. บพ.๑ หรอหลกฐานอนทเทยบเทา <u>ทแสตจรางบขนบระเมศกษาบท ธ ฉบบงจง</u> หรอ <u>ขนมธยมศกษา</u></li> <li>ปีที่ ๓ ฉบับจริง พร้อมสำเนา ๑ ฉบับ (ตรวจสอบแล้วคืนฉบับจริง)</li> <li>๓. รูปถ่าย ชุดนักเรียนโรงเรียนเดิม หรือโรงเรียนสกลราชวิทยานุกูลขนาด ๑ นิ้ว หรือ ๑.๕ นิ้ว</li> <li>๑ ฉับบเลย (ติดในนอนตัว) ก่ายไม่เกิน ๖ เดือน หน้าตรง ไม่สวนหนาก ไม่สวนแว่นตาดำ</li> </ul> |                                                                                                    |                                      |  |  |  |

## เครื่องแต่งกายนักเรียนชาย-หญิง

# ม.ปลาย

- ปักจุดกลมเส้นผ่าศูนย์กลางประมาณ 0.3 ซ.ม. จำนวนจุดตามระดับชั้น —
- อักษรย่อโรงเรียน (สีน้ำเงิน) –
- ชื่อ-สกุล (สีน้ำเงิน) —
- เลขประจำตัวนักเรียนเป็นเลขไทย -
- เสื้อขาวเกลี้ยง ไม่บางจนเกินไป และไม่ใช้ผ้ามัน -
- เข็มขัดหนังสีดำหัวสี่เหลี่ยมผืนผ้า ชน<u>ิดหัวกลัด</u> ใช้หนังสีดำห้ม –
- กระโปรงจีบทั้งด้านหน้าและด้านหลังข้างละ 3 จีบ
- กระโปรงสีกรมท่าใช้ผ้าลินิน ตัดแบบธรรมดา ต้องยาวเลยเข่าลงไปพองาม และเหมาะสม กับรูปทรง —
- ถุงเท้ายาวขาวเรียบไม่มีลวดลายพับถุงพองาม -
- รองเท้านักเรียน หัวมน หุ้มส้นสีดำ.

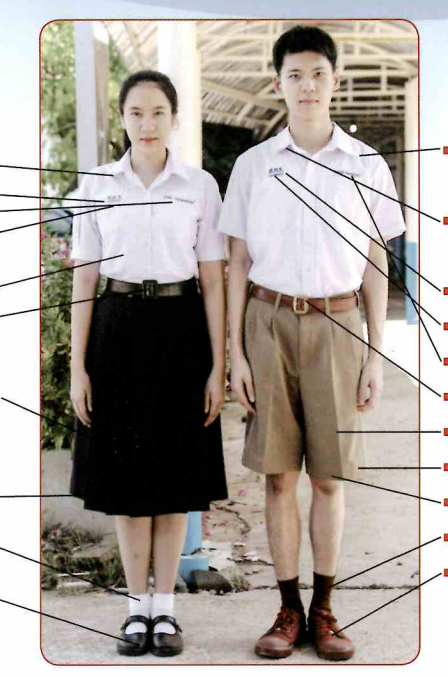

- เสื้อขาวเกลี้ยง ไม่บางจนเกินไป และไม่ใช้ผ้ามัน
- ปักจุดกลมเส้นผ่าศูนย์กลางประมาณ 0.3 ซ.ม. จำนวนจุดตามระดับชั้น
- ้อักษรย่อโรงเรียน (สีน้ำเงิน)
- เลขประจำตัวนักเรียนเป็นเลขไทย
- ชื่อ-สกุล (สีน้ำเงิน)
- เข็มขัดหนังสีน้ำตาล หัวโลหะเหมือน ม.ต้น
- กางเกงสีกากีมีจีบ 2 จีบ
- ความกว้างของขากางเกง ประมาณ 8-12 ซ.ม.
- ปลายขากางเกงเหนือเข่า 5 ส.ม.
- ถุงเท้าสีน้ำตาลสวมแล้วไม่พับ
- รองเท้าสีน้ำตาลผ้าใบ

หมายเหตุ นักเรียนชาย ม.ปลาย ปักจุดสีน้ำเงิน แสดงระดับชั้นที่ปกเสื้อ ม.4 ปัก1 จด ม.5 ปัก2จุด ม.6 ปัก3 จุด

หมายเหตุ นักเรียนหญิง ม.ปลาย ปักจุดสีน้ำเงิน แสดงระดับชั้นที่ปกเสื้อ ม.4 ปัก1 จุด ม.5 ปัก2จุด ม.6 ปัก3 จุด

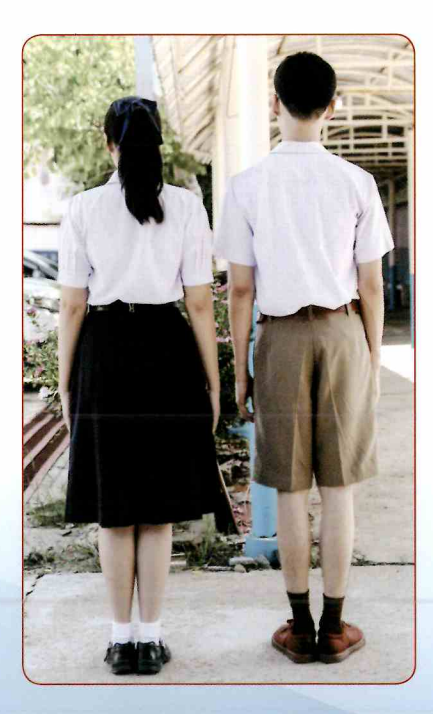

# เครื่องแต่งกายของนักเรียน

# ມ.ປລາຍ

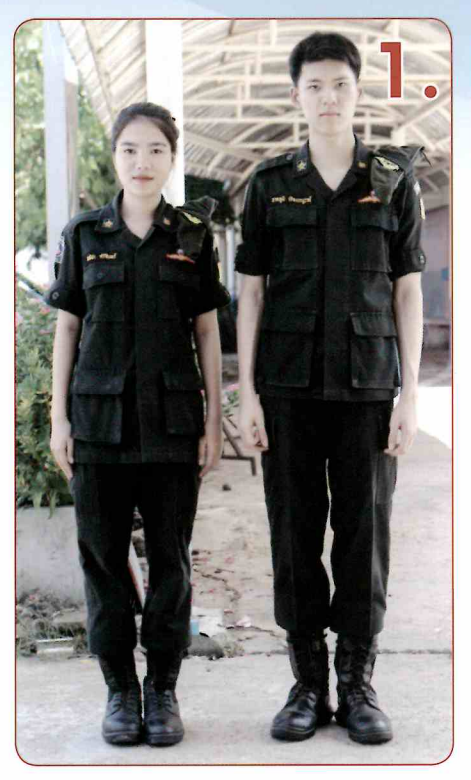

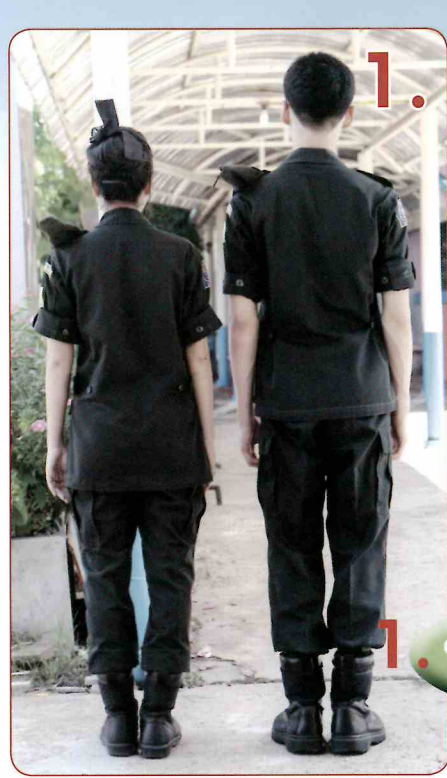

ชุดนักศึกษาวิชาทหาร

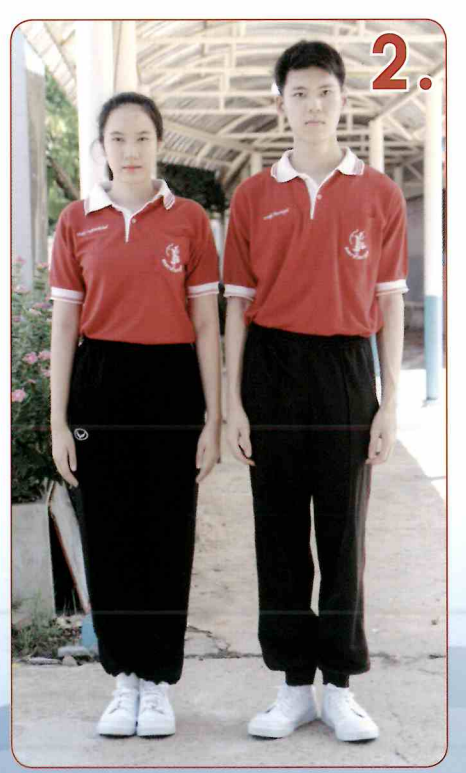

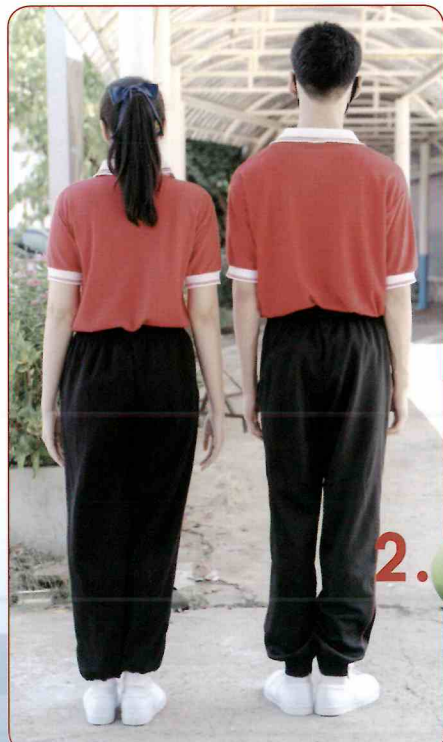

ชุดพลศึกษา ม.ปลาย

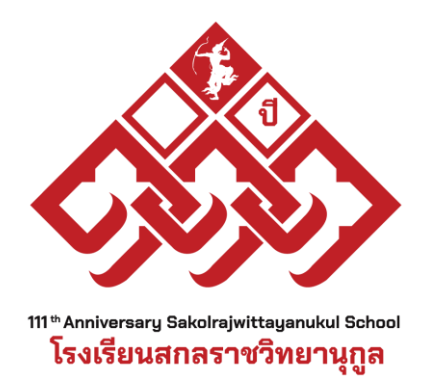

## พบปัญหาในการเข้าระบบ หรือสอบถามปัญหา

# สามารถติดต่อได้ที่ งานรับนักเรียน 088-5690188

หรือโพสสอบถามที่เฟสบุค งานรับนักเรียนโรงเรียนสกลราชวิทยานุกูล

# สอบเข้า 100 % ไม่มีเงื่อนไขพิเศษ ไม่มีขอความอนุเคราะห์

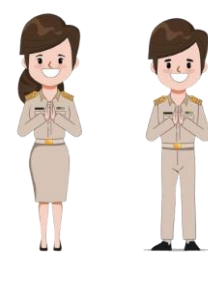

\*\*\* หากประสงค์ที่จะ<mark>สละสิทธิ์</mark> ขอความอนุเคราะห์แจ้งข้อมูล การสละสิทธิ์ในระบบรายบุคคลด้วยนะครับ